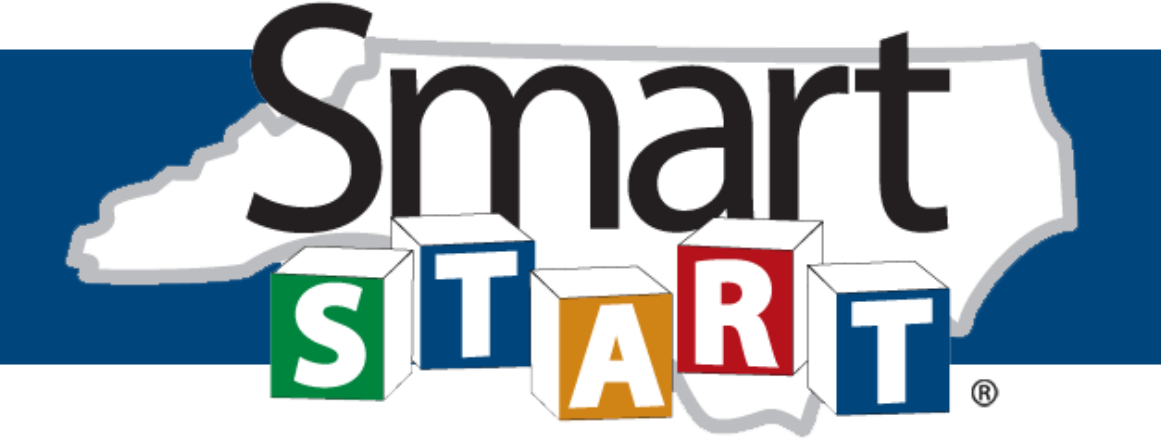

The North Carolina Partnership for Children, Inc.

### FY16-17 Activity Management Webinar

**NCPC** Programs Departments

March 14, 2016 2:15-3pm

Conference call number: 1-866-316-1519; participant code: 8547 181# You must call in to "hear" the discussion

# Agenda

- Discuss changes to
  - PIDs and auto approval
  - Delete function
  - Evidence upload
- Tour the updated, integrated version of Fabrik for all data entry
- Questions & Answers

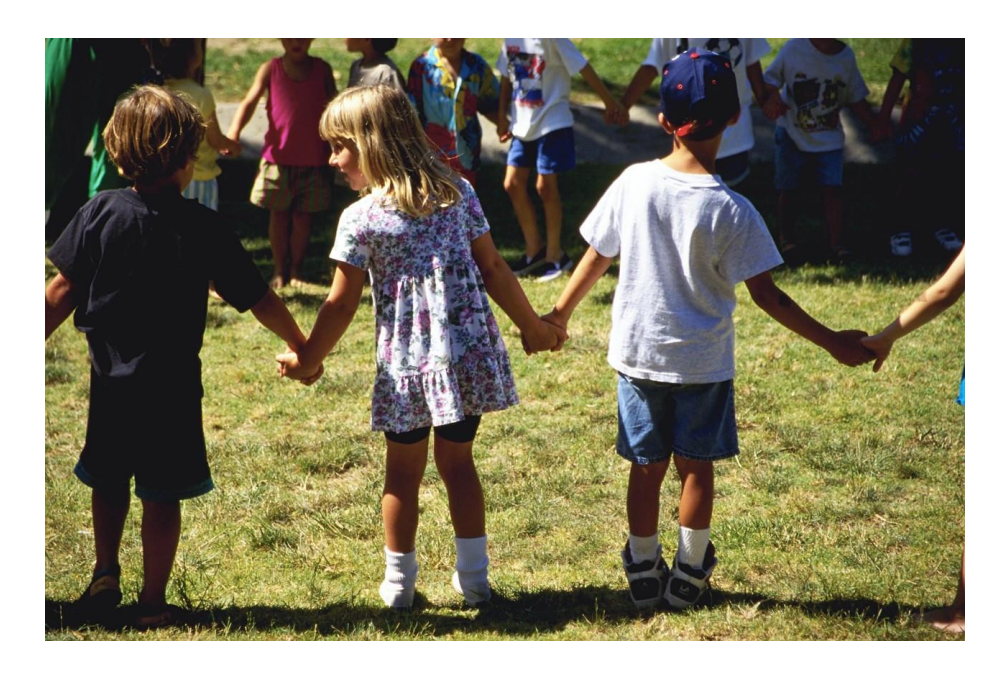

Conference call number: 1-866-316-1519; participant code: 8547 181# To hear presentation, be sure to call number above.

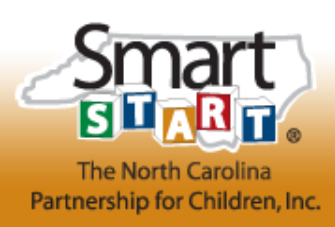

# **Guiding Principles**

- Streamline the activity submission process for efficient processing of activities
- Improve integration of financial and quality assurance modules
- Ensure and support the implementation of evidence-based and evidence-informed (EB/EI) programs
- Continue to provide a comprehensive picture of the types of activities being offered across the network so we can best articulate services to the public and decision-makers

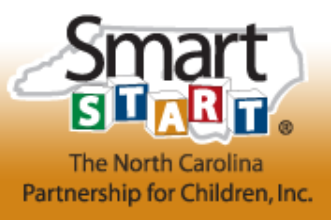

Conference call number: 1-866-316-1519; participant code: 8547 181#

# FY16-17 AM Highlights

- Fabrik access now has toggling between AM, Contracting, Data Collection, & Outcomes
- New look for functions! LP reviews activities in Fabrik; makes all changes, additions, & deletions
- LP clicks "Review Request" on menu for <u>individual</u> <u>activities</u> needing review
- Activity focused review: NCPC processes "New Activities" first, then Needs Review" activities
- Fabrik notifies LP and NCPC at key points

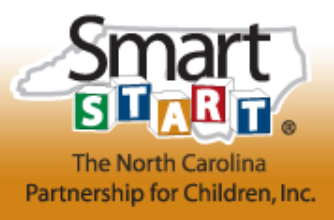

Conference call number: 1-866-316-1519; participant code: 8547 181#

# **Activity Approval**

Activity is auto approved based on PID

# Done with approval process

LP requests review for non Auto Approved activities

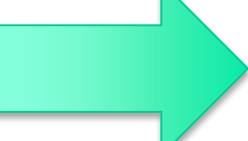

LP revises activity as needed and NCPC approves manually Done with approval process

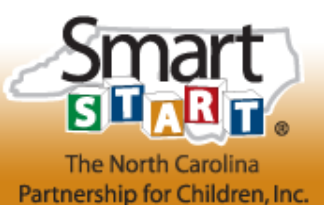

## **Continuing Activities**

- Most in contract continuing activities in FY15-16 roll over auto approved
- Changes made to PIDs may change the approval status
- Saving an approved continuing activity with NO changes may change the approval status

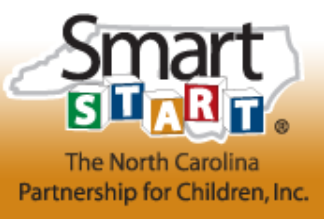

### Activity Requirements for Approval

- CAD, Activity Detail, PID, and Outcome selections must be complete AND saved
- Documentation box (consistent with EB/EI board definition & programs) must be checked
- Logic model must be uploaded when required
- Evidence supplied as needed
- "Request Review" clicked for activities needing review

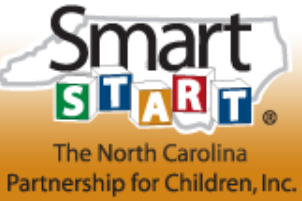

### **Program IDs**

- Fewer than 3 Program IDs is ideal
- Relates to "auto-approval" (AA)
  - For rolled over activities, modifying the PIDs may cause Needs Review status
  - Needs Review status will require a logic model and possibly evidence submission
- PIDs auto-populate required Outputs

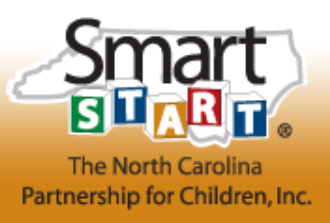

# **Quirky Changes**

- Adding or Editing a CAD has multiple steps
  - Click the Edit/Modify CAD; Enter CAD
  - Click the Edit/Modify CAD; Save
- CADs must be saved on the CAD screen or they'll disappear
- PIDs must be saved on the PID screen or outputs won't show up
- DELETE really deletes the activity; NO Restore function this year

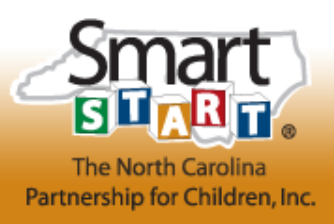

# Logic Models & Evidence

Select Upload Files from menu as requested for logic model and evidence

### ➢ Required for:

- Rolled over activities when a non auto approved PID is added (see FY16-17 PID approval list)
- > New activities that have a non auto approved PID
- LPs may choose to upload logic models for any activity; NCPC AM review is not required

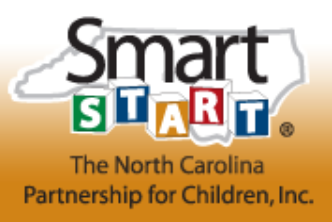

### **Outputs & Outcomes**

- Outputs, outcomes, and measures selected for FY 15-16 will roll over
- Outputs Have been updated, especially ECE
- Outcomes Call your QA Specialist if you need help
- Measures Due by July 1<sup>st</sup>; though you may select now
- QA Specialists will be calling all LP's

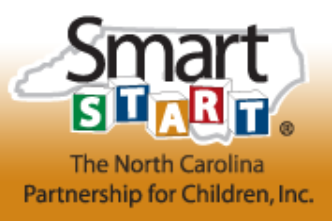

### **Questions for QA Specialist?**

LPAC West & Mid-East: **Ann Spence** 919-821-9556 aspence@ncsmartstart.org

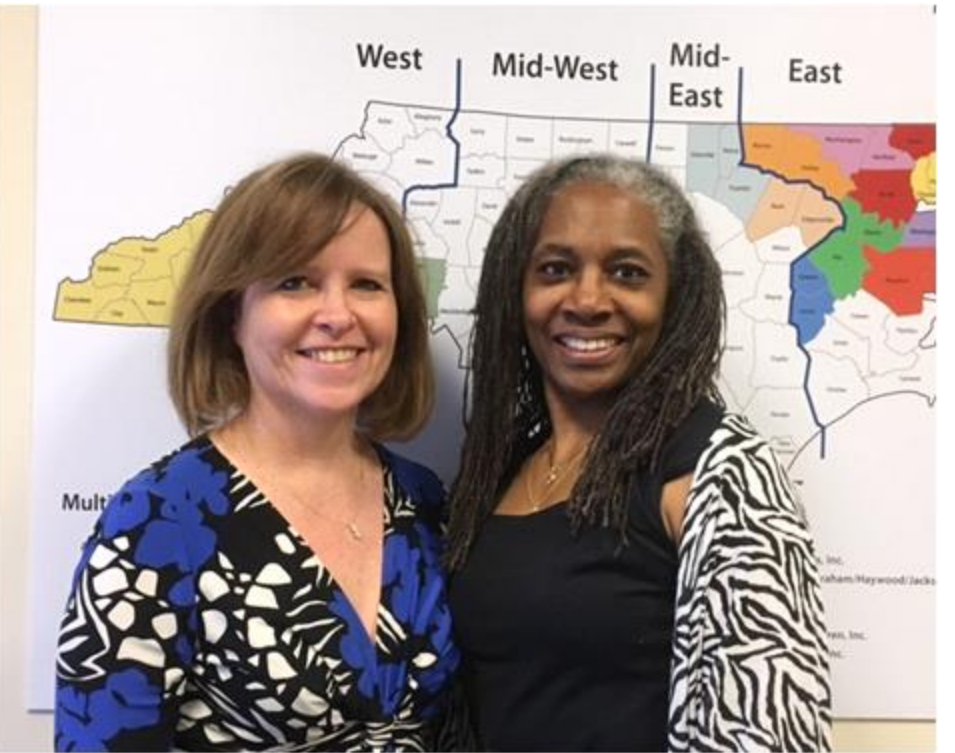

LPAC East & Mid-West: **Cynthia Turner** 919-821-9565 cturner@ncsmartstart.org

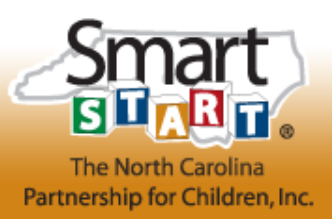

### Welcome to...

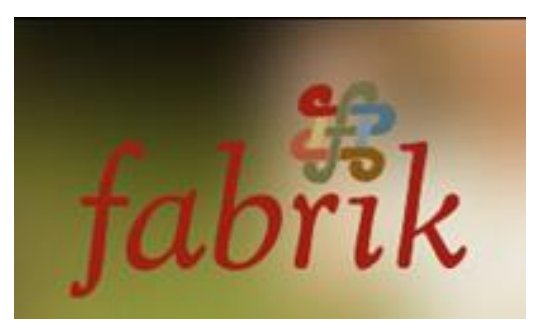

### ACTIVITY MANAGER

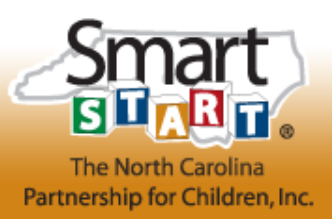

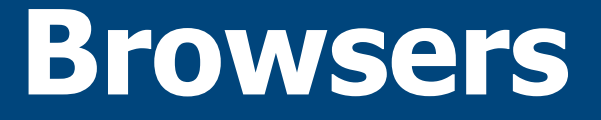

• Mozilla Firefox

Download for free...
 http://www.downloadfirefoxbrowser.com/

Google Chrome

http://www.google.com/chrome

• Unreliable: Safari, Internet Explorer, Edge

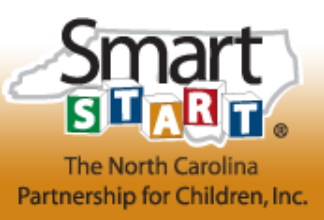

### Now for the Tour

### Sign in please!

| fabi                                                       | ik                   |  |
|------------------------------------------------------------|----------------------|--|
|                                                            |                      |  |
| User Name                                                  |                      |  |
| Password                                                   |                      |  |
| Remember me                                                | )                    |  |
| Log in                                                     |                      |  |
| <ul> <li>Forgot your pa</li> <li>Forgot your us</li> </ul> | assword?<br>sername? |  |

#### Name and Address

| First Name *               | James                   |
|----------------------------|-------------------------|
| Last Name *                | Dodson                  |
| Job Title *                | Technology Director     |
| Current Employer           | NCPC                    |
| Street Address (Primary) * | 1100 Wake Forest Road   |
| City (Primary) *           | Raleigh                 |
| Postal Code (Primary) *    | 27604                   |
| State (Primary)            | North Carolina          |
| Country (Primary) *        | United States           |
| Email (Primary) *          | jdodson@ncsmartstart.or |
| Phone-Phone (Primary) *    | (919) 821-9550          |
| Phone-Mobile (Primary)     | (919) 889-8080          |
| Save                       |                         |

Copyright 2013 - The North Carolina Partnership for Children, Inc.

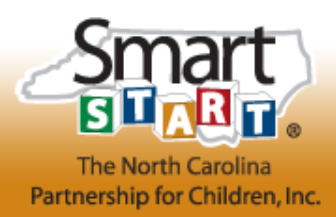

Logout jdodson

### Main Menu

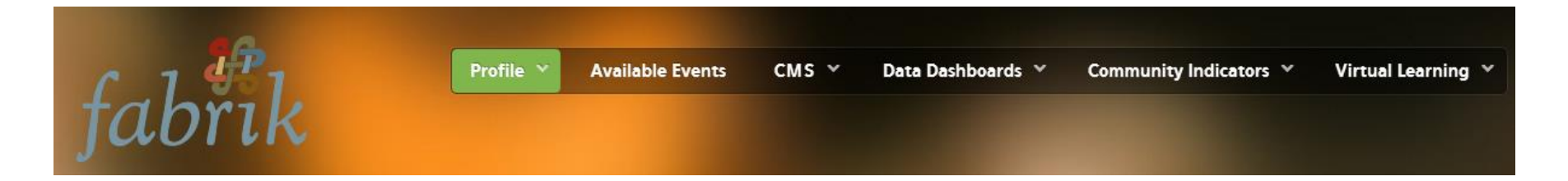

- Select CMS button on Fabrik header
- Select Activity Manager 2.0
- •See your LP Profile card
- •Select the year make sure it is FY 16-17

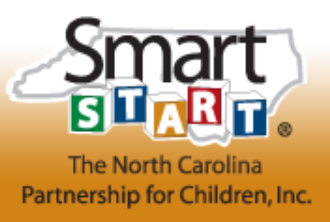

### Access Partnership Activity Cards

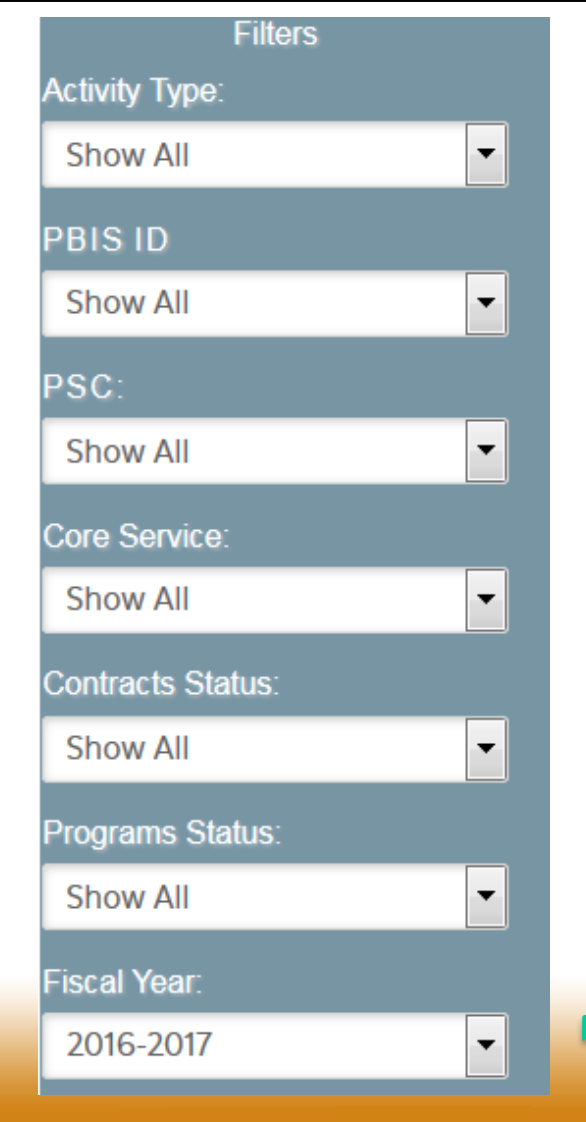

Quicker processing speed this year!

On the bottom of the Filters section, notice the year – make sure you select 2016-2017

*If you click on the arrow, it will look like this* 

| Fiscal Year: |   |
|--------------|---|
| 2016-2017    | • |
| 2015-2016    |   |
| 2014-2015    |   |

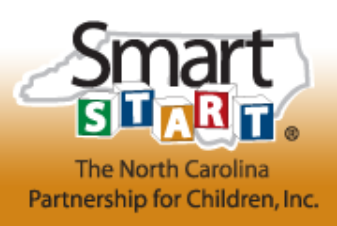

### **Partnership Activity Cards**

#### FY 2016 - 2017

#### Administration

#### Administration

The Wilson County Partnership for Children is a not-for-profit agency established to ensure that children under six years of age benefit from, and have access to, high quality early childhood education and development services. The Local Partnership board is made up of community lead...more....

| Auto Approved |      | Make Ava |
|---------------|------|----------|
| A10           | 9100 | Admi     |

### ECE

#### WAGE\$

The Child Care WAGE\$ Project is a statewide education-based salary supplement initiative created and administered by Child Care Services Association (CCSA), a non-profit agency in Chapel Hill, North Carolina. To

ECE

Wilson

Child Care Resource and Referral Child Care Resource and Referral (CCR&R) will function with approval of the state CCR&R Council and will participate in the designated geographic region. Council specific outputs and outcome data will be supplied to the state system as required. Services may include: (1) consu...more....

| Auto Approved |      | Make Available |
|---------------|------|----------------|
| PLA40         | 3104 | In House       |

### Family Support Wilson Healthy Families America

Wilson County Department of Social Services (WCDSS) will implement Healthy Families America, an early childhood home visiting model with proven positive impacts. A Community Advisory Council will meet every

#### ECE Wilso NC Pre-K Quality Enhancement and Support

A full-time NC Pre-K Coordinator will administer quality improvement/assurance activities for NC Pre-K classrooms including data collection and information management, classroom observations, on-site technical assistance and training for NC Pre-K teachers. May also

| Auto Approved |      | Make Availab |
|---------------|------|--------------|
| EDU10         | 3322 | In House     |

#### Prog Support

#### **Program Coordination**

The Program Coordination activity will develop and maintain relationships with service providers, and provide services critical to program accountability including: (1) review of progress of programs toward meeting pro-

| Actions            |                  |  |  |  |
|--------------------|------------------|--|--|--|
| CAD Report         | LP Activity List |  |  |  |
| Activity List Full | Add New          |  |  |  |
| LP Profile         | QA Report        |  |  |  |
| Sort Order:        |                  |  |  |  |
| Original Order     | -                |  |  |  |
| Filters            |                  |  |  |  |
| Activity Type:     |                  |  |  |  |
| Show All           | •                |  |  |  |
| PBIS ID            |                  |  |  |  |
| Show All           | -                |  |  |  |
| PSC:               |                  |  |  |  |
| Show All           | •                |  |  |  |
| Core Service       |                  |  |  |  |

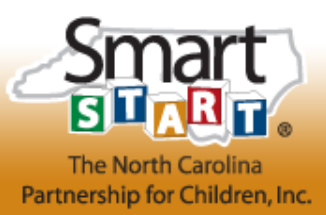

## **Activity Card Details**

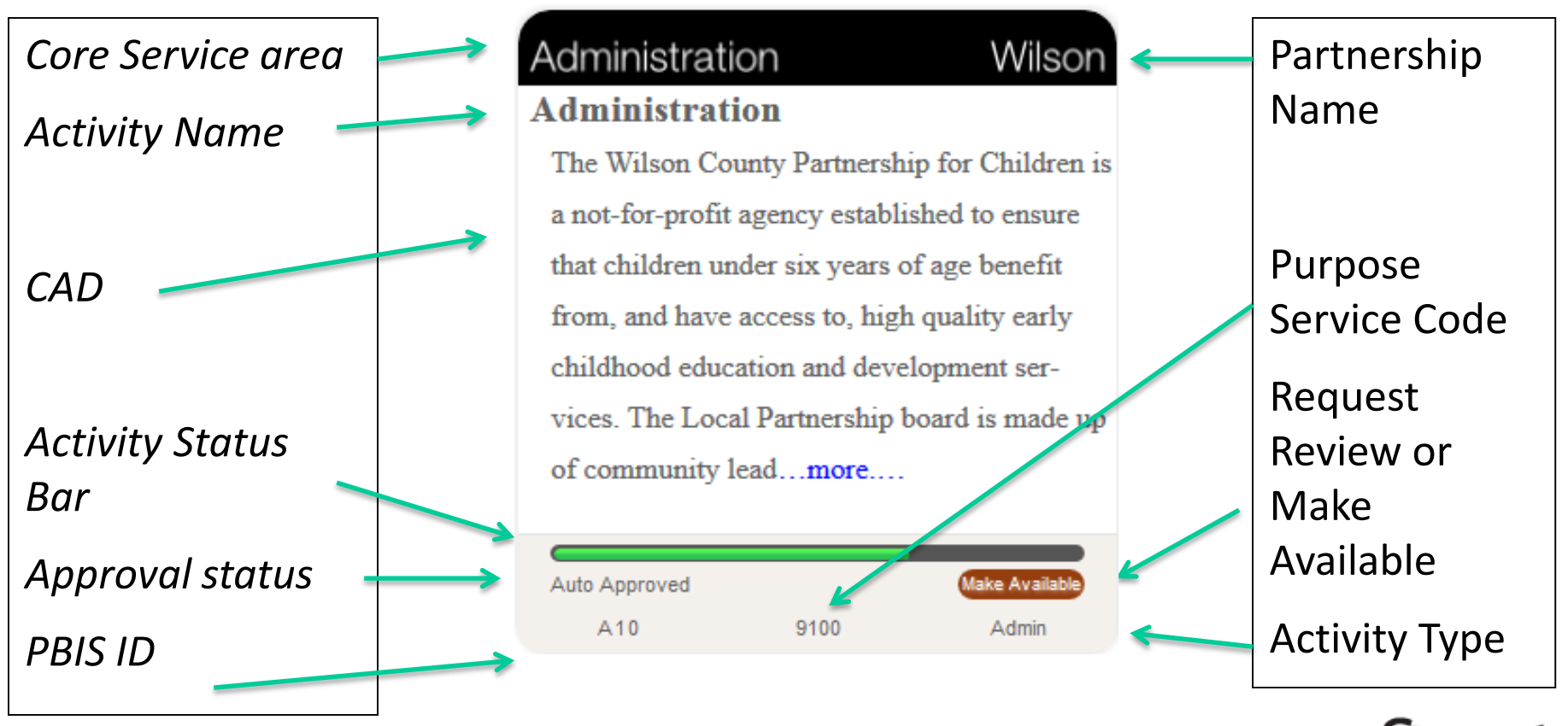

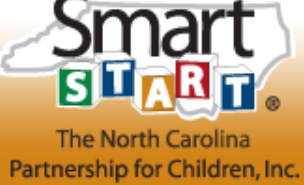

## **Actions tool**

| Actions            |                  |  |  |
|--------------------|------------------|--|--|
| CAD Report         | LP Activity List |  |  |
| Activity List Full | Add New          |  |  |
| LP Profile         | QA Report        |  |  |

From this area you may:

- Add a new activity
- View/print an abbreviated or full activity list
- Get a CAD report
- View LP profile
- •QA Report

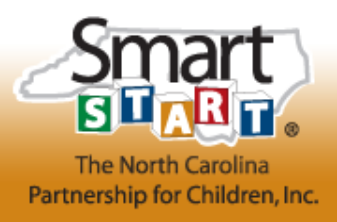

### **FILTER TOOL**

| Sort Order:       |   |
|-------------------|---|
| Original Order    | • |
| Filters           |   |
| Activity Type:    |   |
| Show All          | • |
| PBIS ID           |   |
| Show All          | • |
| PSC:              |   |
| Show All          | • |
| Core Service:     |   |
| Show All          | • |
| Contracts Status: |   |
| Show All          | • |
| Programs Status:  |   |
| Show All          | - |

- Sort activities
- Find activities by type, PBIS ID, PSC, Core Service area, & Program status (approval)
- NEW! Contract status
- At the very bottom of blue filter tool, you'll see the total number of activities

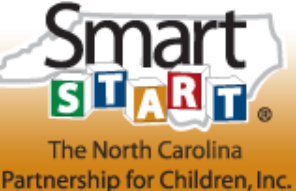

### Instructions

The Instructions document details step by step how to proceed

### Due to the changes, it is incredibly important for you to use the instructions!

Fabrik Virtual Learning Pro

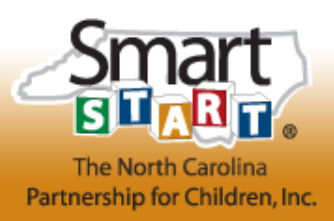

### Main Menu

# Let's look at each menu option.

### **Family Support**

#### Smart Start Raising A Reader

Edit/Modify CAD

Edit Activity Details

Upload EB/EI Files

Edit Program ID(s)

Select Outputs

Select Outcomes

Select Measures

Delete this Activity

UnApprove Activity

Add to Contract

View Budget

View Status History

View Change History

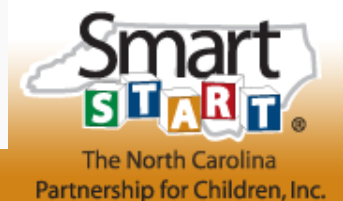

# **POP UP BOXES**

These function like last year:

**Change justification** - what field was changed and why;

- remember to save
- confirm with next 2 pop up boxes,
- •then when refreshed, close box with the X on top right.

Message boxes will tell you if

- you need a logic model and evidence upload
- activity was saved
- what should happen next (click ok)

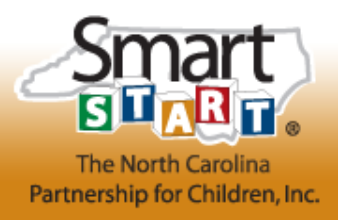

### **Upload files**

Logic model & evidence uploads happen on the same screen.

Let's look at the wealth of info here!

| Family Suppo                                                                                                    | ort                                                                                                    |                     |                                                                                                    | New Hanov                                                                                                    | er  |
|----------------------------------------------------------------------------------------------------|----------------------------------------------------------------------------------------------------|---------------------|----------------------------------------------------------------------------------------------------|----------------------------------------------------------------------------------------------------|-----|
| Motheread                                                                                                    |                                                                                                    |                     | FS10                                                                                                    | In House 5<br>Approved: Available for Contracts:: In Contract                                                                   | 512 |
| Edit/Modify CAD<br>Edit Activity Details<br>Upload EB/EI Files<br>Edit Program ID(s)<br>Select Outputs<br>Select Outputs<br>Select Measures<br>Edit Budget<br>Enter Output Data<br>Enter Output Data<br>Enter Outcome Data<br>View Status History<br>View Change History | All Smart Start funded activities must meet the requirements to be evidence-based or evidence-informed. This involve findings with positive outcomes and in some cases, a logic model and guidelines to support implementation. Activities PID's that are not auto-approved cannot be approved until logic models and evidence have been reviewed.  If the new documentation for this activity consistent with the definition of evidence-based and evidence informed programs and practices adapted by the N  Logic Model If this activity has at least one newly assigned PID that is not auto-approved, please upload your logic model for review.  EB/EI Resource Guide for all comport |                     | vidence-based or evidence-informed. This involves having research<br>and guidelines to support implementation. Activities with newly assigned<br>dels and evidence have been reviewed.<br>If and evidence-informed programs and practices adopted by the NCPC Board on 709/11.<br><b>Evidence</b><br>What evidence are you using to support the components<br>of this activity? Check all that apply.<br>EB/EI Resource Guide for <b>atl</b> components of this<br>activity |                                                                                                    |     |
| Sample ED<br>Contracts: Read/Write (1)<br>Planning: Read/Write (1)                                                                                                    | Upload Logic Model                                                                                                    | Size                | Date                                                                                                    | EB/EI Resource Guide for some components of activity     Other evidence     Not Sure, we will contact our QA Specialist at NCPC |     |
|                                                                                                    | SSNHC COE Logic Nodel updated 6-22-<br>15_018_5517.deex<br>NEWHANOVER SSCOE CAD ren'd by UP 6-                                                                                                    | 20.4<br>KB<br>12.12 | 06-26-2015<br>12:48<br>06-26-2015                                                                                                    | in the Resource Guide that you have not already provided<br>to NCPC. Choose File No file chosen                                 |     |

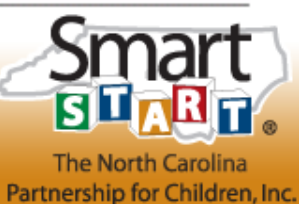

# Add a New Activity

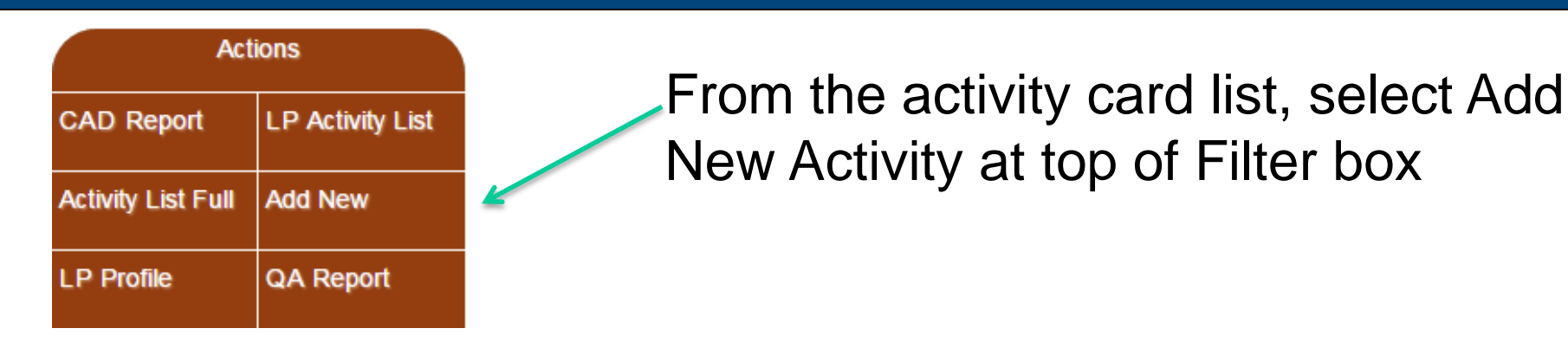

| 00                    |                                   | ×             |
|-----------------------|-----------------------------------|---------------|
| None                  |                                   | New Hanover   |
|                       | Needs Review:: New Activity:: Not | t In Contract |
| Edit Activity Details | (No Task Selected)                | <u>.</u>      |
|                       |                                   |               |

A blank screen will open which allows you to add the pertinent Activity Details info.

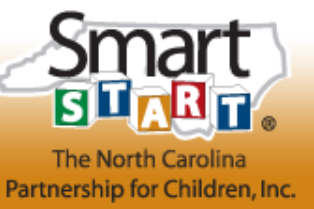

### **Request Review**

| ECE                                                                                                    |                                                                                                    |                                                                                                    | New Hand                                                                                                    | ovei                                      |
|----------------------------------------------------------------------------------------------------|----------------------------------------------------------------------------------------------------|----------------------------------------------------------------------------------------------------|----------------------------------------------------------------------------------------------------|-------------------------------------------|
| Smart Start Behavior and                                                                                                    | Inclusion Supports                                                                                                    | PLA40                                                                                                    | In House<br>Needs Review:: Review Not Requested:: In Contract                                                                                                    | 3417                                      |
| Edit/Modify CAD<br>Edit Activity Details<br>Upload EB/EI Files<br>Edit Program ID(s)<br>Select Outputs<br>Select Outcomes<br>Select Measures<br>Request Review<br>Edit Budget<br>Enter Output Data<br>Enter Output Data<br>Enter Outcome Data<br>View Status History<br>View Change History<br>Sample ED<br>Contracts: Read/Write (1)<br>Planning: Read/Write (1) | No Changes made<br>The Education Services Manager and up to 2 full-<br>Smart Start Behavior and Inclusion Support (SSE<br>families. Support will be available to staff working<br>provided by the Center on the Social and Emotion<br>offered to the early childhood workforce based on<br>the community. The classroom/environment-spe<br>children while the child-specific component will w<br>intervention services in the future. SSBIS staff w<br>share and gather information from partnering age<br>outreach and public awareness events for which n<br>service. Refreshments may be provided for meetin<br>necessary during the year. | Edi<br>time staff e<br>BIS) which w<br>in licensed<br>the need a<br>cific focus w<br>ork to preve<br>vill work alo<br>encies regul<br>narketing m<br>ngs and tra | tend<br>mployed by Smart Start of New Hanover County will make<br>will provide services to early childhood professionals and<br>child care centers and family child care homes using tools<br>ions of Early Learning. There will be two levels of services<br>and a plan to support families as well as coordinate services<br>will promote the healthy social-emotional behaviors in youn<br>ent the expulsion of children from care and from requiring<br>ng side families to navigate the early intervention system,<br>arly, and will participate in programmatic and early childh<br>naterials may be purchased. Trainings may be a contracted<br>ining events. SSPC staff will receive professional training | e up<br>;<br>in<br>g<br>will<br>ood<br>as |
| See top                                                                                                    | right – review status;                                                                                                    | Jse F                                                                                                    | Request Smar                                                                                                    | t )                                       |

### See top right – review status; Use Request Review on left

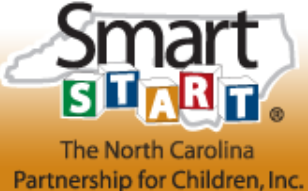

# HOW TO REQUEST REVIEW

### On the cards screen:

- Individual activities with a red bar (Needs Review)
  - when you are ready for review click the "Review Request" button on the face of the card
- Click each one as you finish (do not wait until all activities are finalized or your review will be delayed) and you're done!
- After Approval (auto or manual)
  - The ED clicks the green "Make Available" button on the activity card to send activities for initial contracting

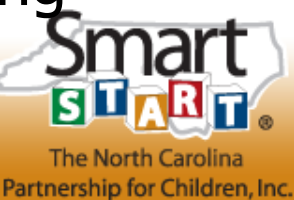

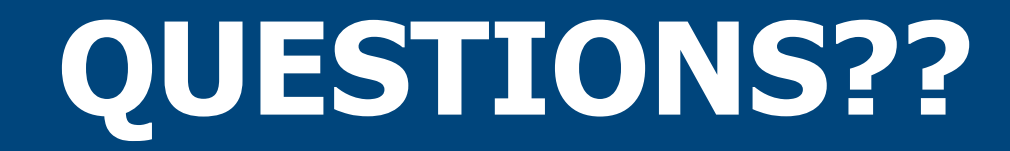

# Based on all you've seen, what questions come to mind?

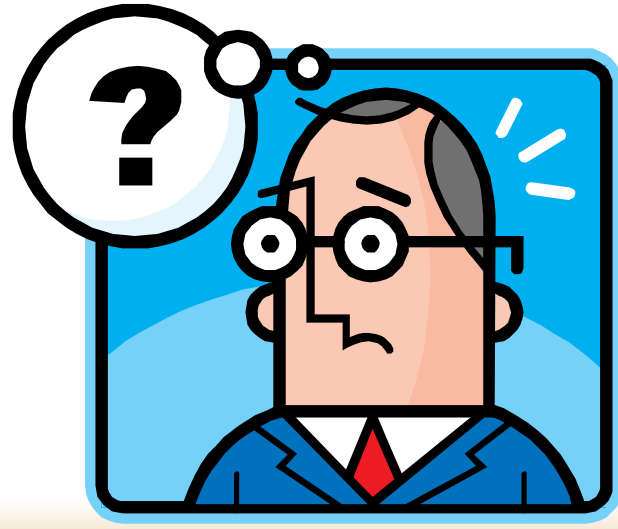

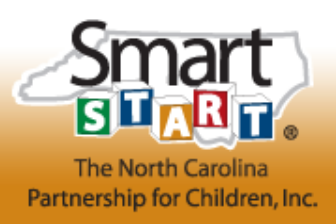

# FY16-17 AM Resources

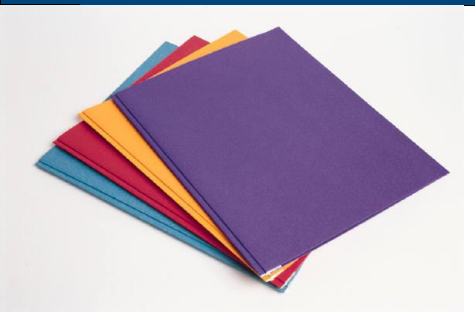

### **NEW LOCATION!**

- All supporting documents will be posted to Fabrik Virtual Learning tab
- Memo from Allison Landy (2/6/16)
- Revised Program ID List with auto approved activities designated as AA
- PSCs Descriptions for FY16-17
- CAD templates
- Fabrik Overview and Instructions
- PBIS ID Definitions
- Checklist for Processes/Documents
- Outputs
- Outcomes

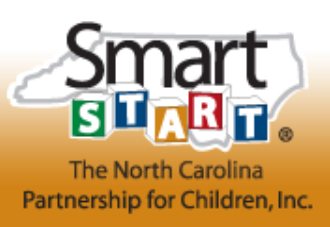

## Changing Gears: FY15-16 Amendments

 Current FY CADs and budgets will still be amended in the FY 15-16 Fabrik Contracts section – make sure you're in the current year!

| Fiscal Year: |   |
|--------------|---|
| 2016-2017    | • |
| 2015-2016    | • |
| 2014-2015    | • |

- CAD changes amendment must be submitted in Fabrik by May 27<sup>th</sup>
  - Give yourself a few days leeway in case there are glitches

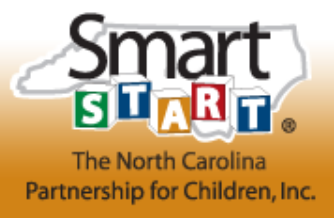

### **Questions?**

### EAST and MID EAST LPAC Regions:

Lois Slade Regional Specialist Islade@ncsmartstart.org 919-821-9577

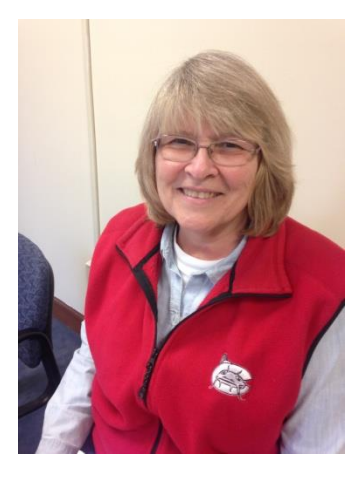

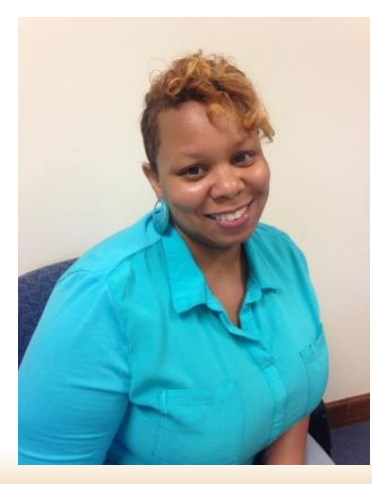

### MID WEST and WEST LPAC Regions:

Ebonyse Mead Regional Specialist emead@ncsmartstart.org 919-821-9563

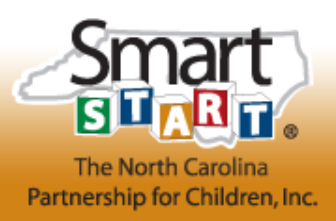